# Part 27: CAD Assembly with Node Imprint calculate

### Part 1: Steel-Rubber Buffer

The CAD Assembly of a Steel-Bracket with an E-Modulus = 210 000 MPa and a Rubber-Buffer with an E-Modulus = 15 MPa cannot be meshed in one step because of the different materials.

With MEANS V12, such structures can be meshed with different materials by first separately meshing all components with uniform materials and reuniting them with a node imprint of the contacting mesh.

In this way, even complex welded constructions or thin container structures can be meshed up to a certain degree of difficulty.

Unfortunately, numerically unstable tetrahedra with a negative Jacobi determinant can also arise when generating the node imprint, but these can be corrected, displayed or deleted in MEANS V12.

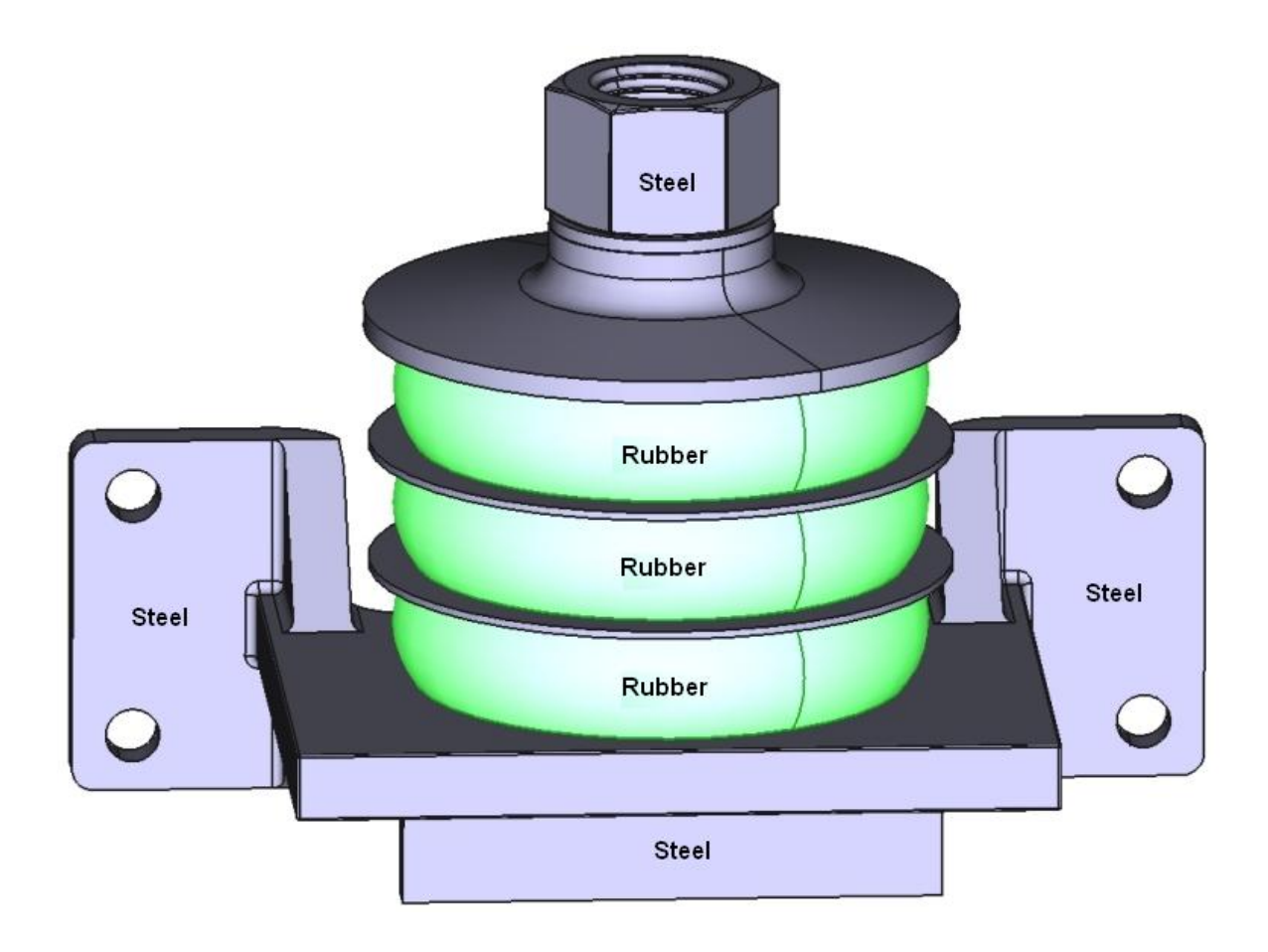

Rubber Buffer generated separatly with GMSH:

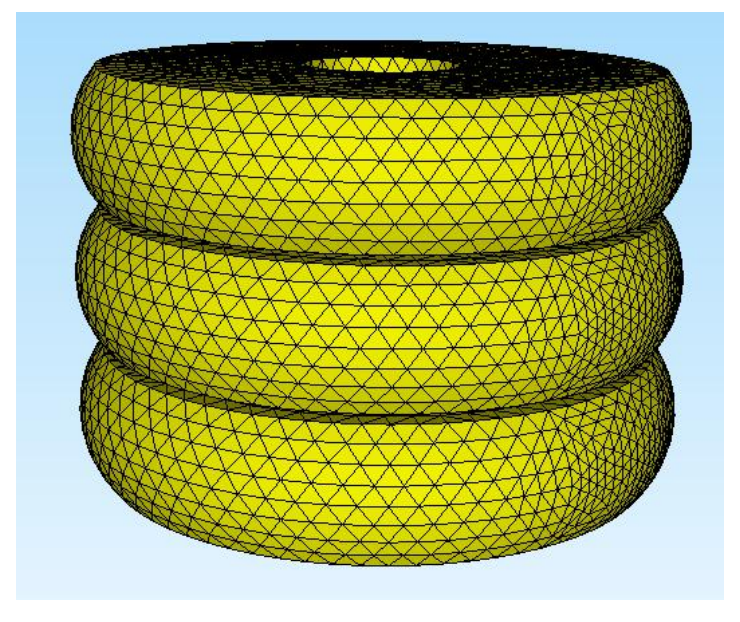

Steel Bracket generated separatly with NETGEN:

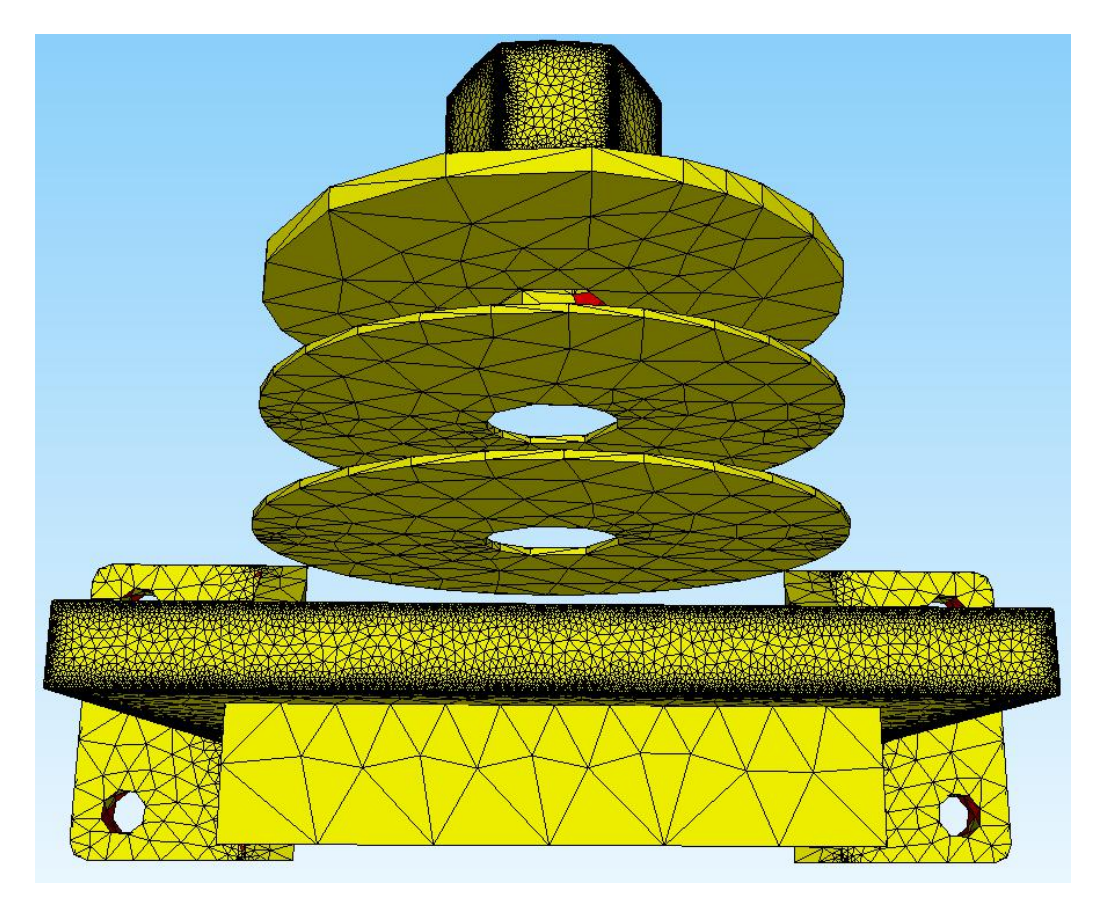

Steel Bracket with the Node Imprint of the Rubber Buffer:

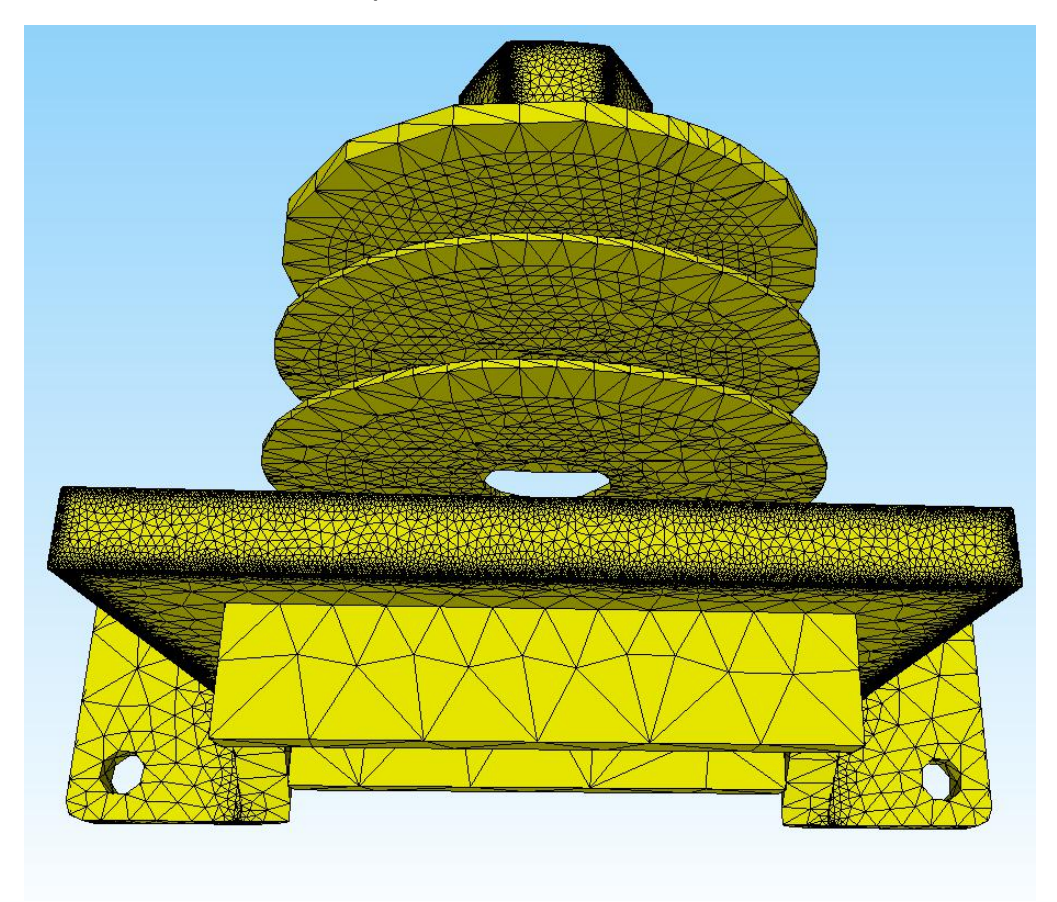

#### FEM mesh combined with Steel Bracket and Rubber Buffer

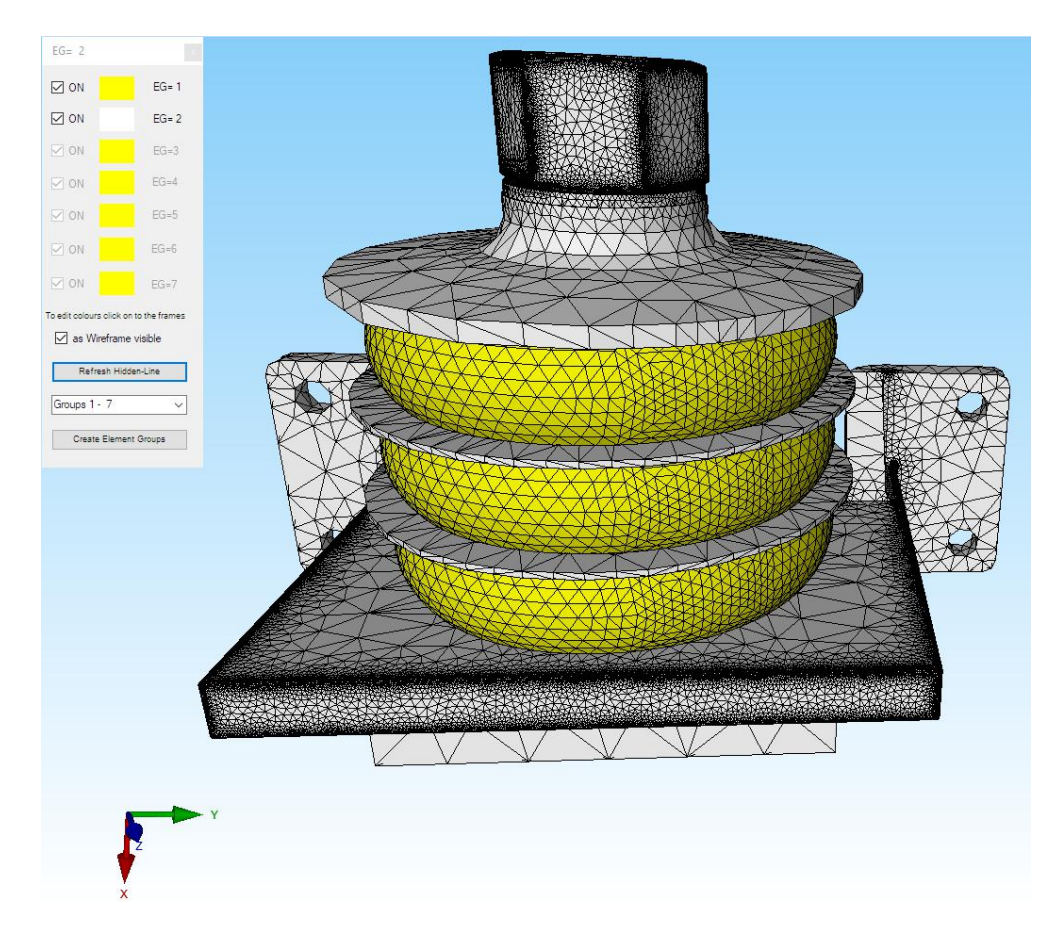

#### **Generate Node Imprint**

Either the Node Imprint of the rubber buffer can be inserted into the mesh of the steel bracket or the Node Imprint of the steel bracket can be inserted into the mesh of the rubber buffer. A FEM file with all node coordinates or a faster Add List with a range of nodes can be used to generate the Node Imprint.

#### Create the Node Imprint of the rubber buffer

First load the FEM mesh of the steel bracket and select the "Mesh generation" and "Local Refinement" tabs as well as menu "Step 1: Create a new Point-List and Surface-List of the actual FEM-Mesh" to save the nodes of the actual mesh. Then select menu "Load a Point-List from a FEM-File" to load the coordinates of the rubber buffer. Then select the menu "Generate with the additional Point-List" to add the Add-List to the steel bracket mesh. The refined FEM mesh shown above is obtained.

| step 2: Create a Range of Nodes         | Step 3: Create Add-List                                                                 |
|-----------------------------------------|-----------------------------------------------------------------------------------------|
| Step 4: Generate with Add-List          | Select Add-List: Actual Add-List  Center-Point of TET-Volume Center-Point of TET-Volume |
| Generate with the additional Point-List | from Node: 51298 until Node: 67135                                                      |
| air and Refine Tools                    |                                                                                         |
| Load a FEM mesh from ELE-File           | Refine all Elements to 8x TET Mesh Refine TET Mesh with V11                             |

Download the Video-MP4, FEM-, INP- and FRD-File for the Steel-Rubber-Buffer

### Postprocessing

LASTFALL= 1

With Register "Postprocessing" and the Icon and stresses can be evaluated.

### Max. Displacements in X Direction = 0.912 mm

Max. v.Mises-Stresses = 6.51 MPa

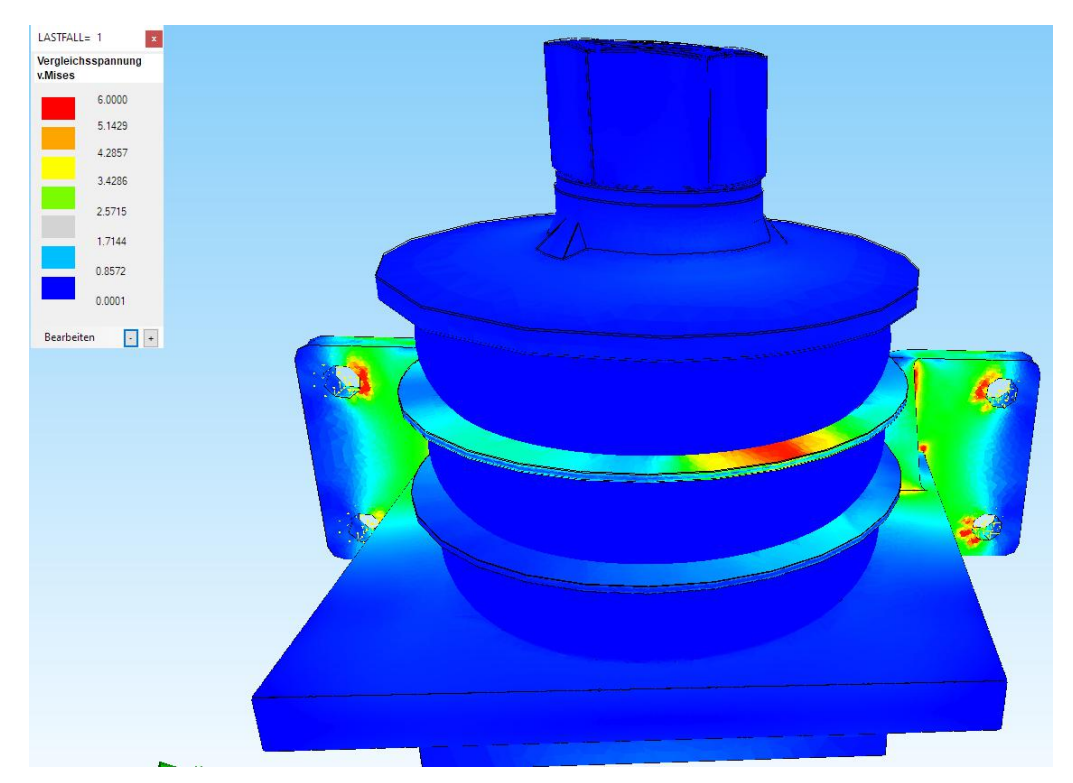

the results of displacements

## Part 2: Steel Angle with Plastic Block

A CAD assembly consisting of a Steel Angle with an E-Modulus = 210 000 MPa that was embedded in a Plastic Block with an E-Modulus = 1200 MPa cannot be meshed in one step because of the different materials.

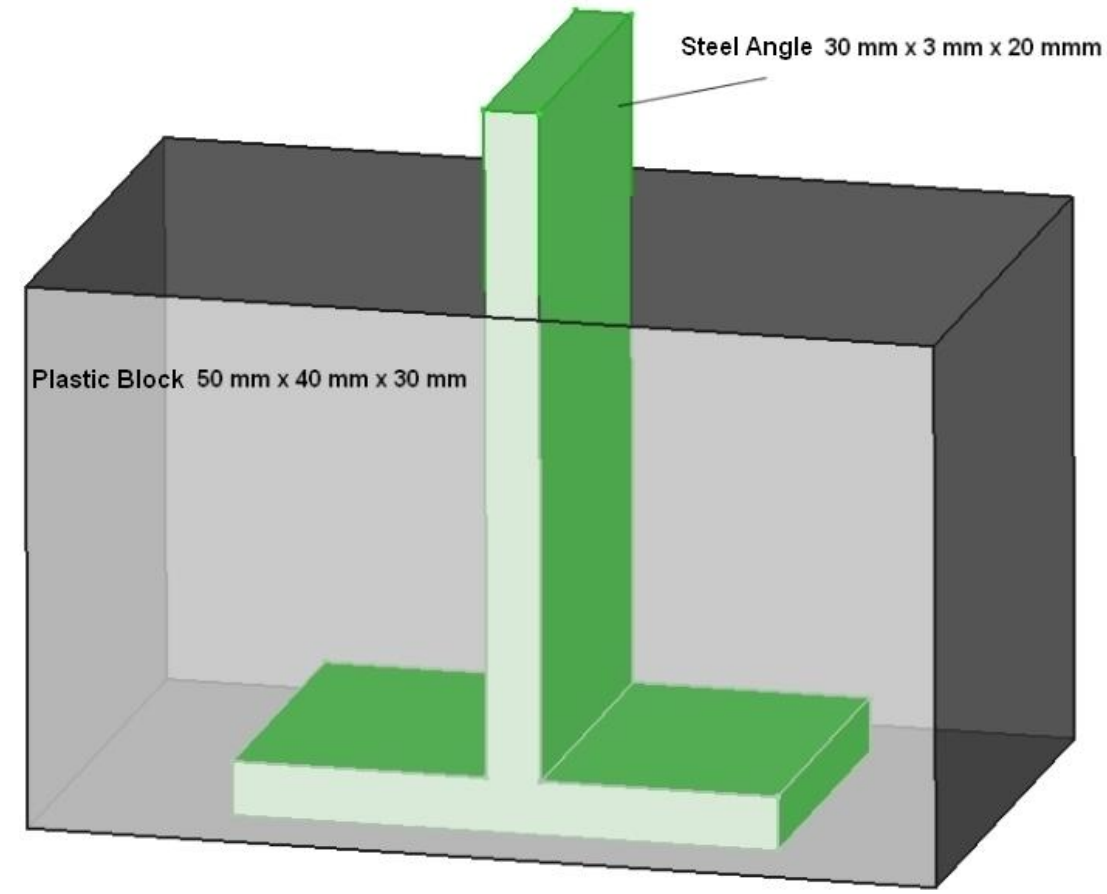

The Steel Angle and Plastic Block must first be meshed separately with GMSH:

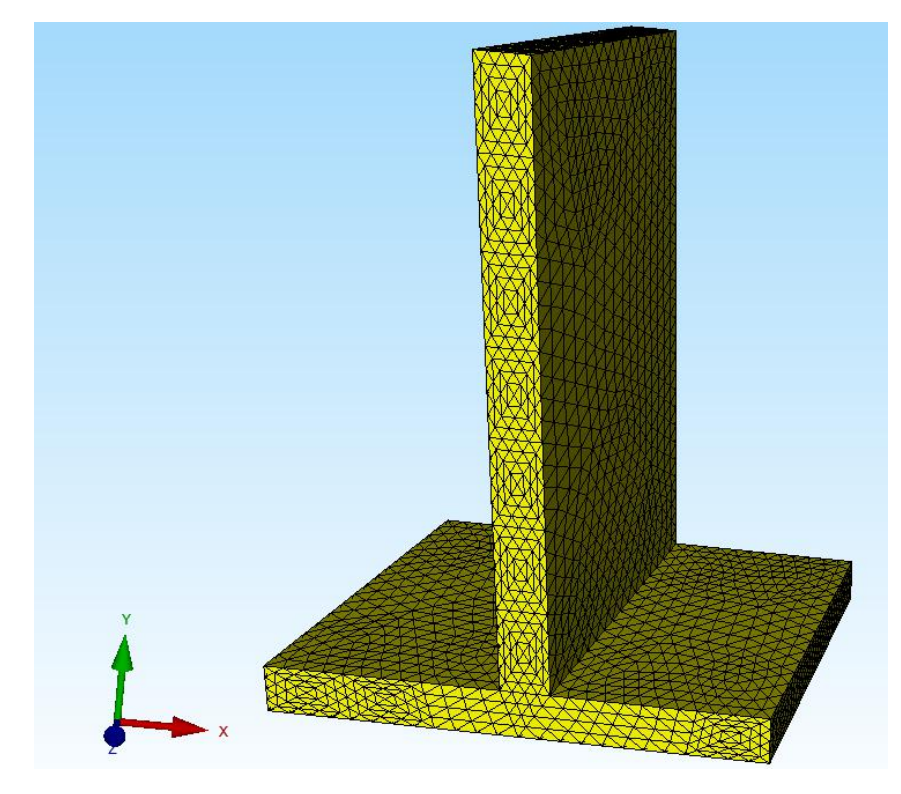

FEM-Mesh Plastic Block from above and below:

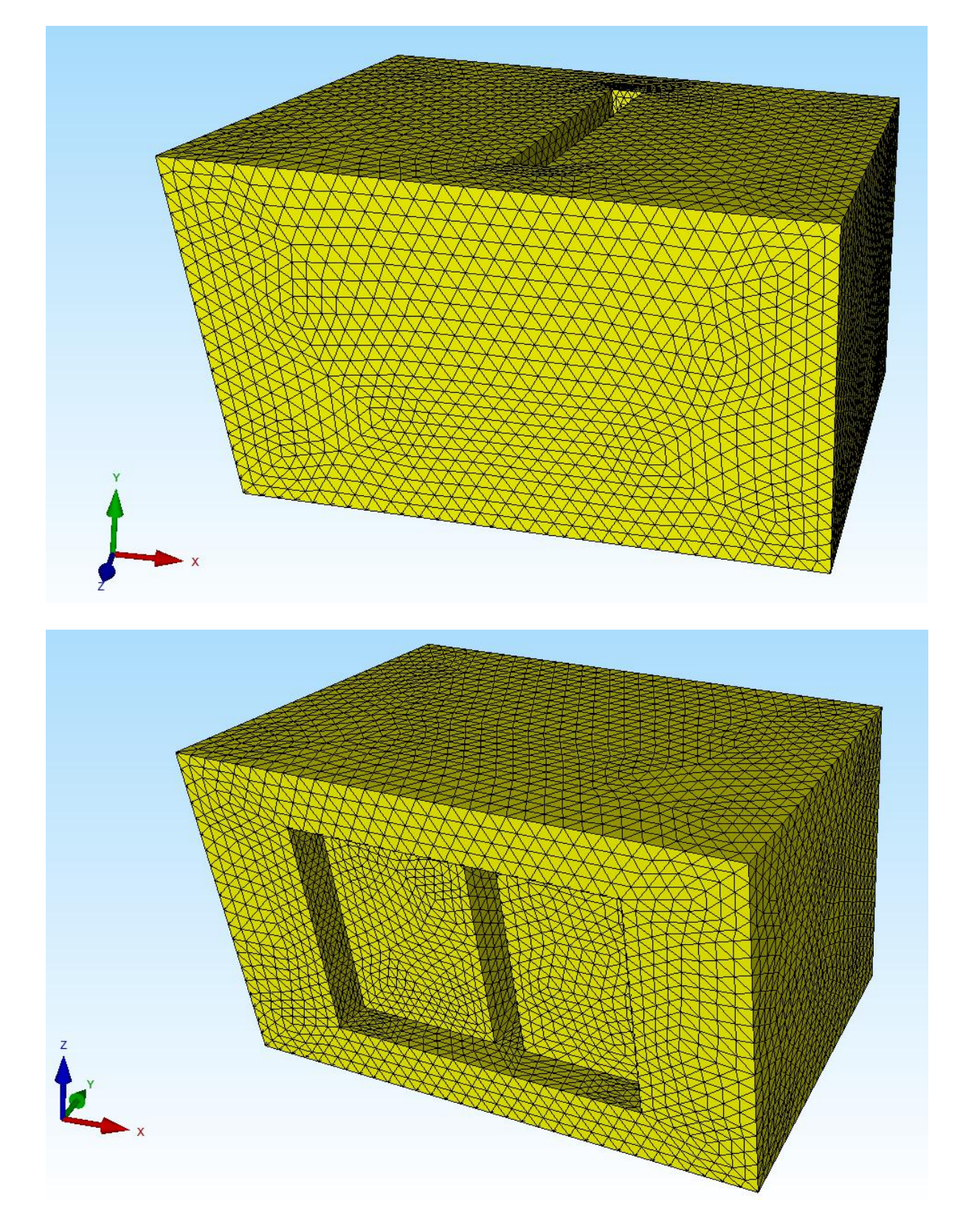

### Create a Range of Nodes of the Steel Angle

Load the FEM mesh of the Steel Angle and create a Range of Nodes of all surfaces that contact the Plastic Block with the Register "View" and "Node-Modus" as well as the menu "Surface Nodes" except the upper and lower ones.

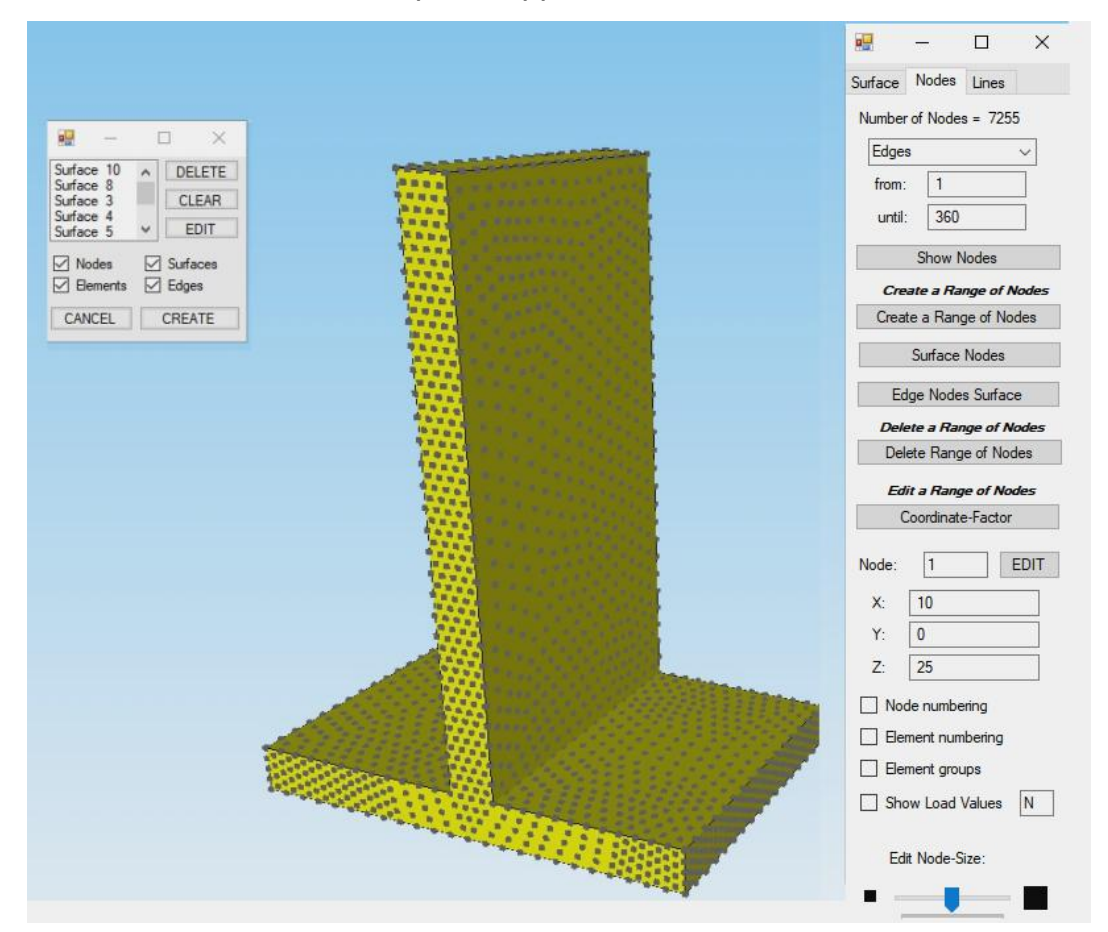

Then you create an Add List with the Register "3D Mesh Generators" and "Local Refinement" as well as menu "Save Add-List" or "Create an additional Point-List".

| 💋 Local Refinement                                                 |                         | J-Meshes, Refine, Delete.     | Jacobi-Determinante         | Vessel Gene |  |
|--------------------------------------------------------------------|-------------------------|-------------------------------|-----------------------------|-------------|--|
| 3D Mesh Generation 🕞 2D Mesh Ge                                    | eneration 🗔             | Manipulate Meshes             | r₃ Check Meshes             | r⊊ Spec     |  |
| 3D-Mesh-Generation                                                 |                         |                               |                             |             |  |
| Barris and                                                         |                         |                               |                             |             |  |
| Mesh Parameters Refining Jacobi-Test Info                          | 0\$                     |                               |                             |             |  |
| 0-10                                                               | Distantia               |                               | FEM Mark                    |             |  |
| Step 1: Ch                                                         | eate a new Point-List a | ind Surrace-List of the actua | I FEIVI-IVIESN              |             |  |
| Create and refine a Add-List                                       |                         |                               |                             |             |  |
| Step 2: Cmate a Paper of Nodes                                     | Stan 2                  | Crosto Add List               | Center-Points of TET-Edge   | es          |  |
| Step 2. Create a hange of hodes                                    | Step 5.                 | Create Add-Ust                | Center-Points of TET-Surfa  | aces        |  |
| Step 4: Generate with Add-List                                     | Select Add-List:        | Actual Add-List 🗸 🗸           | Center-Point of TET-Volum   | ie          |  |
|                                                                    |                         | Actual Add-List               |                             |             |  |
| Create an existing Add-List or load a Add-list f                   | rom a FEM-File          | Save Add-List                 |                             |             |  |
|                                                                    |                         | Split Add-List                |                             |             |  |
| Create an additional Point-List                                    | Load a Point            | -List from a FEM File         | Load a Point-List from a No | de-File     |  |
|                                                                    |                         |                               |                             |             |  |
|                                                                    | from Node:              | until                         | Node:                       |             |  |
| Generate with the additional Point-List                            |                         |                               |                             |             |  |
| Generate with the additional Point-List                            |                         |                               |                             |             |  |
| Generate with the additional Point-List<br>Repair and Refine Tools |                         |                               |                             |             |  |

Load the FEM mesh of the Plastic Block. Select in the same dialog box menu "Step 1: Create a new Point-List and Surface-List of the actual FEM-Mesh" and then select the menu "Load a Point-List from a Node-File" to load the Add-List of the Steel Angle and check it on the model.

Then select the menu "Generate with the additional Point-List" to create a Node Imprint of the Steel Angle in the Plastic Block.

| Step 1. Cit                                       | sale a new round use and Sunace Las of the actual right-mean         |
|---------------------------------------------------|----------------------------------------------------------------------|
| Create and refine a Add-List                      |                                                                      |
| Step 2: Create a Range of Nodes                   | Step 3: Create Add-List                                              |
| Step 4: Generate with Add-List                    | Select Add-List: Actual Add-List  Center-Points of TET-Volume        |
|                                                   |                                                                      |
| Create an existing Add-List or load a Add-list fr | rom a FEM-File                                                       |
| Create an additional Point-List                   | Load a Point-List from a FEM File Load a Point-List from a Node-File |
|                                                   |                                                                      |
| Generate with the additional Point-List           | from Node: 18113 until Node: 20296                                   |
| Descioned Defect Table                            |                                                                      |
| Repair and Refine Tools                           |                                                                      |
| Load a FEM mesh from ELE-File                     | Refine all Elements to 8x TET Mesh Refine TET Mesh with V11          |
| Load a FEM mesh from ELE-File                     | Refine all Elements to 8x TET Mesh Refine TET Mesh with V11          |
| Load a FEM mesh from ELE-File                     | Refine all Elements to &x TET Mesh Refine TET Mesh with V11          |
| Load a FEM mesh from ELE-File                     | Refine all Elements to & TET Mesh Refine TET Mesh with V11           |
| Load a FEM mesh from ELE-File                     | Refine all Elements to &x TET Mesh Refine TET Mesh with V11          |
| Load a FEM mesh from ELE-File                     | Refine all Elements to &x TET Mesh Refine TET Mesh with V11 rel OK   |
| Load a FEM mesh from ELE-File                     | Refine all Elements to &x TET Mesh Refine TET Mesh with V11 rel OK   |
| Load a FEM mesh from ELE-File                     | Refine all Elements to &x TET Mesh Refine TET Mesh with V11 rel OK   |
| Load a FEM mesh from ELE-File                     | Refine all Elements to &x TET Mesh Refine TET Mesh with V11          |
| Load a FEM mesh from ELE-File                     | Refine all Elements to &x TET Mesh Refine TET Mesh with V11          |
| Load a FEM mesh from ELE-File                     | Refine all Elements to &x TET Mesh Refine TET Mesh with V11          |
| Load a FEM mesh from ELE-File Cance               | Refine all Elements to &x TET Mesh     Refine TET Mesh with V11      |
| Load a FEM mesh from ELE-File<br>Canc             | Refine all Elements to &x TET Mesh Refine TET Mesh with V11 rel OK   |

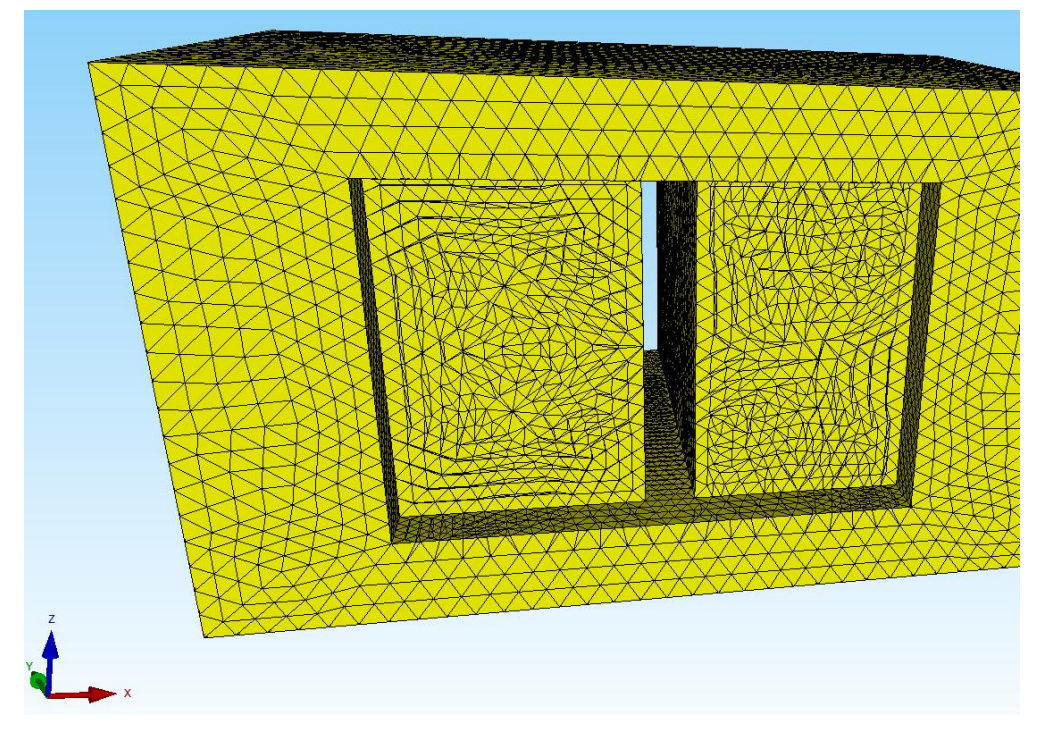

Then the following FEM mesh is obtained with the Node Imprint of the Steel Angle:

This is followed by an FEM Merge of the Steel Angle with Register "File" and menu "FEM-Merge" as well as a Node Check with Register "Mesh Generation" and menu "Check Node Numbering" to delete the 2202 node overlay.

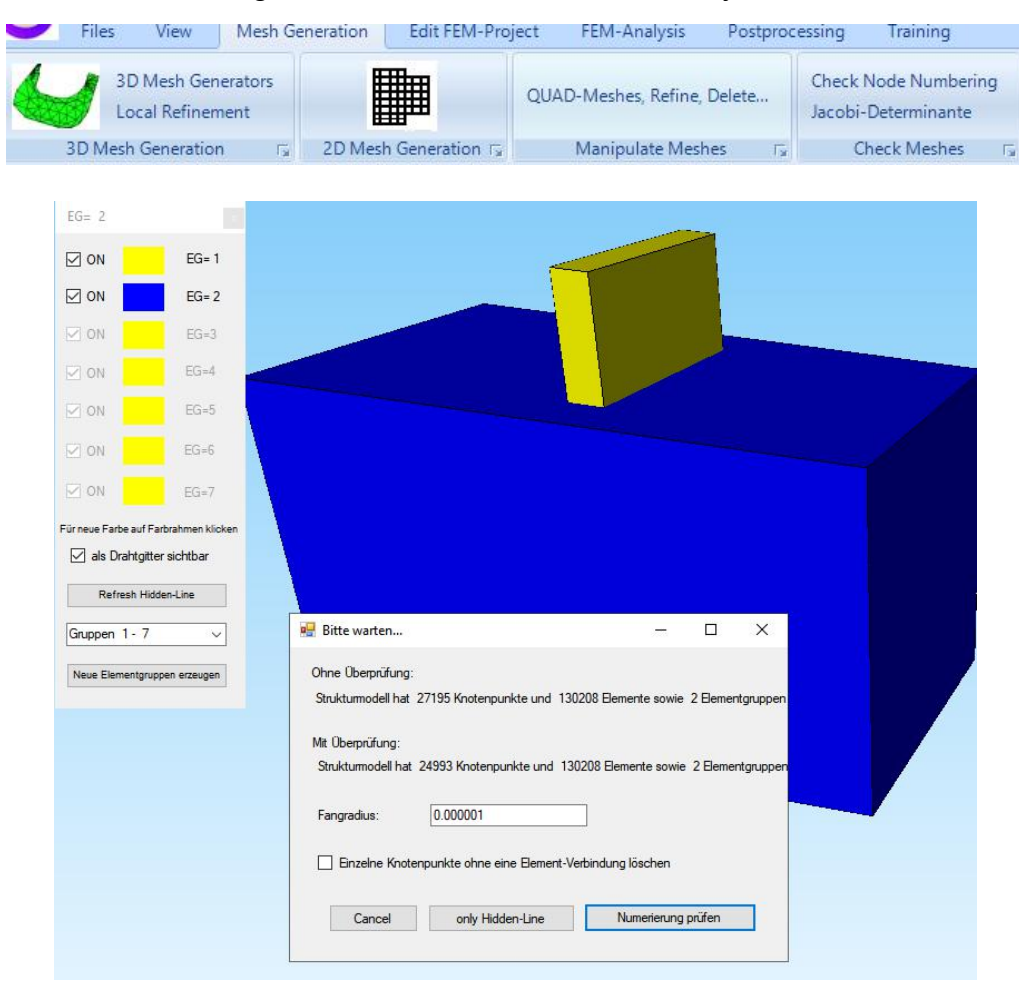

### **Create a Point Load and Boundary Conditions**

The Steel Angle is loaded with -500 N in Y Direction. Select the Register "Edit FEM-Project" and menu "Point Load" and load the upper surface with -1 N. Then enter a load value of -3.56 N with "Editor" which is calculated from 500/149.

| 9    | Files | View             | Mesh Generation  | Edit FEM-Project              | FEM-Analysis         | Postpro   | ocessing   | Training                     |                  |      |
|------|-------|------------------|------------------|-------------------------------|----------------------|-----------|------------|------------------------------|------------------|------|
| F 🖕  | 1. Po | int Load         | - D              | → 1. Bc                       | oundary-Condition:   | -         |            |                              | 6. Loads         |      |
| oads | Sho   | w Loads          | Boundary         | -Conditions 🗹 Sho             | ow Boundary-Condi    | tions E   | lement-Gro | oups Material-Datas          | Editor           |      |
|      |       |                  |                  |                               |                      | Info Line |            |                              |                  |      |
|      |       |                  |                  |                               |                      |           |            |                              |                  |      |
|      |       |                  |                  |                               | 1111111              | 11111     | mun        | 1                            |                  |      |
|      |       |                  |                  |                               | ++++++++             | ****      | HINN       | ł.                           |                  |      |
|      |       |                  |                  |                               |                      |           |            |                              |                  |      |
|      |       |                  |                  |                               |                      |           |            |                              |                  |      |
|      |       |                  |                  |                               |                      |           |            |                              |                  |      |
|      |       |                  |                  |                               |                      |           |            |                              |                  |      |
|      |       |                  |                  |                               |                      |           |            | )                            |                  | an - |
|      |       | the same         |                  |                               |                      |           |            |                              | 1                |      |
|      | 7     |                  |                  |                               |                      | -         |            |                              | المرتجنين        |      |
|      |       |                  |                  |                               |                      |           |            | <u></u>                      | F. Willing       |      |
|      |       |                  |                  |                               |                      |           |            |                              |                  |      |
|      | 1     |                  |                  |                               |                      |           |            |                              |                  | 1    |
|      | 1     |                  |                  |                               |                      |           |            |                              | - +1.5041.501015 |      |
|      | -     |                  |                  |                               |                      |           |            |                              | 。 标准的 化          |      |
|      |       | Belastunge       | n                |                               | - 🗆                  | ×         |            |                              | · Latta          |      |
|      |       | Nr.              | Knoten           | FHG                           | Wert                 | ^         | 🖳 Las      | tfall                        | — 🗆 X            |      |
|      | •     | 1                | 8                | 2                             | -3.56                |           |            |                              |                  |      |
|      |       | 2                | 9                | 2                             | -3.56                | -11       | Alet       | ueller Lastfall: 1           |                  |      |
|      |       | 3                | 15               | 2                             | -3.56                | _         |            |                              |                  |      |
|      |       | 4                | 16               | 2                             | -3.56                | -11       |            | Faktor= -3.56                |                  |      |
|      | _     | 5                | 117              | 2                             | -3.56                | -11       |            | -                            |                  |      |
|      |       | 6                | 118              | 2                             | -3.56                | -11       |            |                              | O dividieren     |      |
|      |       | 7                | 119              | 2                             | -3.56                | _         |            | <ul> <li>addieren</li> </ul> | ersetzen         |      |
|      |       | 8                | 248              | 2                             | -3.56                | _         |            |                              |                  |      |
|      | _     | 9                | 249              | 2                             | -3.56                | - 1       |            | CANCEL                       | ОК               |      |
|      |       | 10               | 250              | 2                             | -3.56                | _         |            |                              |                  |      |
|      | _     | 11               | 293              | 2                             | -3.56                | -11       |            |                              | · Inter          |      |
|      |       | 12               | 294              | 2                             | -3.56                |           |            |                              |                  |      |
|      |       |                  |                  | N A                           |                      |           |            |                              |                  |      |
|      | AKTL  | leller Lastrall: |                  | <ul> <li>Anzani La</li> </ul> |                      |           |            |                              | 1.               |      |
|      | Anz   | ahl Lasten/p     | ro Lastfall: 149 | Lasttyp: 1                    | Knotenlast           |           |            |                              |                  |      |
|      |       | Neuer I          | astfall erzeugen | Last                          | fälle überlagern     |           |            |                              |                  |      |
|      |       | Las              | tfall löschen    | Lastfälle a                   | ddieren und kopieren |           |            |                              |                  |      |
|      |       | La               | stfall-Faktor    | Tempe                         | eraturlast einlesen  |           |            |                              |                  |      |
|      |       | Flächen          | last->Knotenlast | Freihe                        | eitsgrade ändern     |           |            |                              |                  |      |
|      |       | Kester           | فمدامونونا خامدا | 1                             |                      |           |            |                              |                  |      |

The Plastic Block is fixed clamped on the left and right side. Select "Boundary Conditions" to create the BCs.

#### **Enter the Material Datas**

Select Register "Edit FEM project" and menu "Material-Datas" and enter the following material datas:

Element Group 1 - Steel Angle: E-Modulus = 210,000 MPa, Poisson's Value = 0.3

Element Group 2 - Plastic Block: E-Modulus = 1,200 MPa, Poisson's Value= 0.38

| <u>.</u> | Aaterialdaten               |                   |    |   | $\times$ | 🖳 I | Materialdaten       |                  |    |   | $\times$ |
|----------|-----------------------------|-------------------|----|---|----------|-----|---------------------|------------------|----|---|----------|
|          | Bezeichnung                 | Materialwerte     |    |   |          |     | Bezeichnung         | Materialwerte    |    |   |          |
| •        | E-Modul                     | 210000            |    |   |          | •   | E-Modul             | 1200             |    |   |          |
|          | Poisson-Zahl                | .3                |    |   |          |     | Poisson-Zahl        | .38              |    |   |          |
|          | Dichte                      | 7.8E-06           |    |   |          |     | Dichte              | 7.8E-06          |    |   |          |
|          | Waermekoeffizient           | 1.2E-05           |    |   |          |     | Waermekoeffizient   | 1.2E-05          |    |   |          |
|          |                             |                   |    |   |          |     |                     |                  |    |   |          |
| Be       | mentgruppe: 1               | Elementtyp: TET10 |    | < | >        | Đe  | amentgruppe: 2      | Bementtyp: TET10 |    | < | >        |
| -        | <ul> <li>Isotrop</li> </ul> | O Anisotrop       |    |   |          |     | Isotrop             | Anisotrop        |    |   |          |
|          | Material-Datenbar           | nk                | OK |   |          |     | Material-Datenbar   | nk 🔜 🕴           | OK |   |          |
|          | Materialdaten kopie         | ren               |    |   |          |     | Materialdaten kopie | eren             |    |   |          |

### **FEM Analysis**

Before starting the FEM calculation, save the FEM model under the name "Steelangle-Plasticblock.FEM" and select Register "FEM Analysis" and start the Quick Solver to calculate the displacements and stresses.

Download Video-MP4, FEM, INP, FRD Files for the Steel-Angel and Plastic-Box

### Postprocessing

With Register "Postprocessing" and the Icon and stresses can be evaluated.

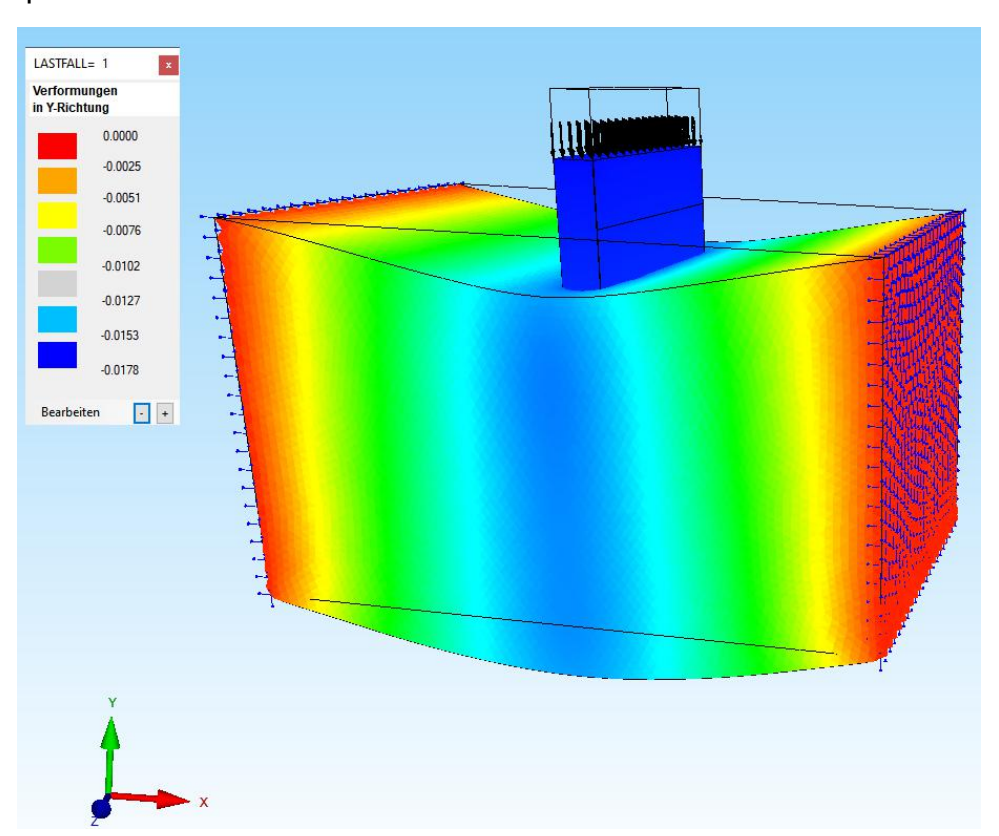

Max. Displacements in Y Direction = - 0.0178 mm

Max. Normal Stresses SIGxx of the Steel Angle = 26.6 MPa Min. Normal Stresses SIGxx of the Steel Angle = - 31 Mpa

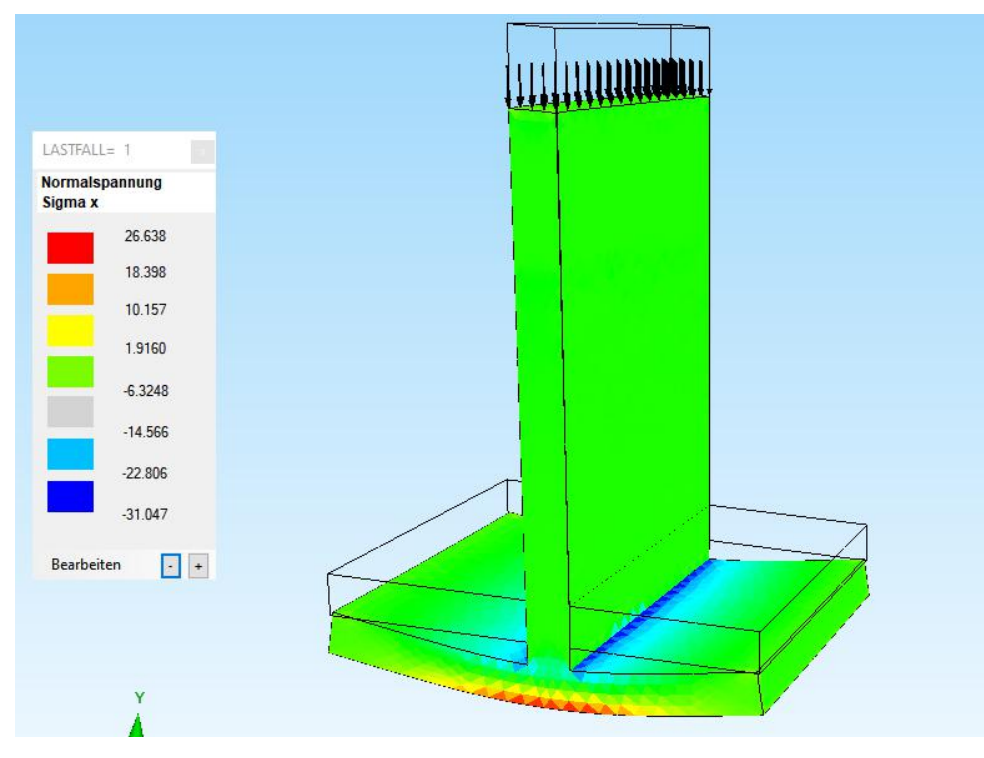

the results of displacements